### **USER MANUAL**

## <u>for</u>

## **LAND ACQUISITION REQUEST SYSTEM**

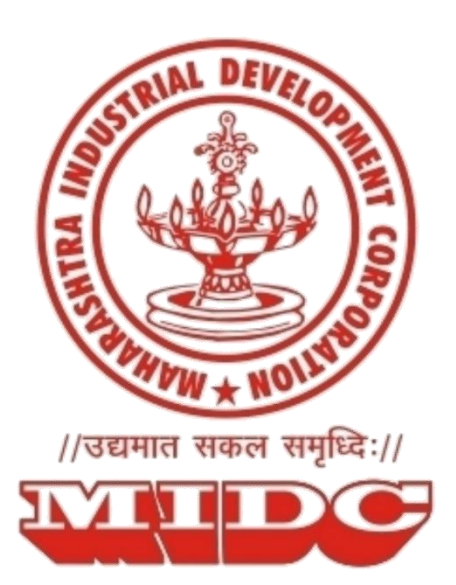

#### <u>New User</u>

#### Step 1: On the Land Acquisition system, click on the 'Register New User' button

| ← → C △ ④ Not s                                                                                | secure   landacq.midcindia.org                                                                                                    | Q 🔆 = M 🔺 🖉 🖂 🖿                                                                                                    | Cther bookmarks                                                                                                    |
|------------------------------------------------------------------------------------------------|----------------------------------------------------------------------------------------------------|----------------------------------------------------------------------------------------------------|----------------------------------------------------------------------------------------------------|
| Magnetic<br>Maharashtra                                                                        | MIDC - Land Acquisition Request                                                                                                    |                                                                                                    |                                                                                                    |
| Home                                                                                           |                                                                                                    |                                                                                                    |                                                                                                    |
| -                                                                                              |                                                                                                    | -                                                                                                    | Login<br>User<br>Enter User Name                                                                                                    |
|                                                                                                |                                                                                                    |                                                                                                    | Eater Password Login Register New Cor Forget Password7                                                                                    |
| <b>नवीन भूसंपादन प्रस्तावः</b> महामंडळा<br>अश्वाप्रकारे पोर्टल तयार केले आहे. या<br>करता येईल. | गकडे भुधारकाकडून/ चेतक-यांकडून त्यांच्या जमिनी महामंडळामार्यात अधिप्रहित (संघादित) करण्यात पाजात अधी विनेती वे<br>पोर्टरमुळे महामंळडाकडे जमिन अधिप्रहित करजेबाबत त्यांच्या जमीनीच्या महिती सादर कर घकतीत. त्यानुसार औद्योगिक | ली जाते. त्यामुळे अशाप्रकारची जमीन उपलब्धेतेबाबत एकत्रितपणे मृत्यांक<br>भूखंडाच्यां मागणीचा आधार घेऊन म.ओ.वि. महामंडळामार्फत जमीनीचे सं | न (Land Availability Assessment) होणे आवश्यक असल्पाने, महामंळाने<br>पादन करण्याची कार्यवाही अधिक पारदर्शकपणे करून और्षोगिक क्षेत्र विकसित |
| With a commitment to promote<br>The system acts as a single poi                                | Ease of Doing Business in Maharashtra, Maharashtra Industrial Development Corporation (MIDC) pro-<br>int of contact for receiving requests / proposals from land seller(s) by submitting their form, and upload              | vides a facility for land sellers or group of land sellers to subm<br>ing necessary documents through online mode.                      | it their request/ proposal for land acquisition through this system.                                                                      |
|                                                                                                | Useful Links                                                                                                    |                                                                                                    |                                                                                                    |
|                                                                                                |                                                                                                    |                                                                                                    | a second                                                                                                    |
| Maharashtra Indu                                                                               | Uustrial Land Bank                                                                                                    | Land Allotment                                                                                                    | Single Window Clearance                                                                                                    |

#### Step 2: On the registration form, fill all details (Username, Email, Mobile, etc.) and click on 'Proceed'

| MICE - Land Acquisition Request                                                                                                    | Image: With Section Control                                                                                                    | Magnetic                         |                                   | MILC Imported from it         |                                       |            |  |
|----------------------------------------------------------------------------------------------------|----------------------------------------------------------------------------------------------------|----------------------------------|-----------------------------------|-------------------------------|---------------------------------------|------------|--|
| Prinary Cottact Email             Uster Mane             Prinary Cottact Email             Uster Mail Branging com             Prinary Cottact Email             Ustar is your fronting plan?             Prinary             Confirm Password             remment             Password             remment             Password             remment             Password             Password             Passsword                                                                    |                                                                                                    | aharashtra<br>Auractors Utimited | MIDC - Land Acquis                | ition Request                 |                                       |            |  |
| ▲ Register a New User         ● User Name         ● Primary Contact Email         ● Bescurity Operation         ● Bescurity Operation         ● Bescurity Operation         ● Bescurity Operation         ● Password         ● Password                                                                                                    | ▲ Register a New User         ● User Name         ● Primary Contact Email         ● Brassoni         ● Brassoni         ● Brassoni         ● Brassoni         ● Brassoni         ● Contern Passoni                                                                                                    |                                  |                                   |                               |                                       |            |  |
| • Ugendar Kervel kolos         • Uder Name         • Primary Contact Email         • Becurity Question         • Wati is your favorite place ?         • Security Answer         • Passeoid    (Prevent)                                                                                                    | • User Name       Tenterr         • Primary Contact Ennal       Internalignaugia com       • Moble No.       197543210         • Security Question       What is your farcotic place?       • Security Answer       Xyr         • Paiswoid                                                                                                    |                                  | R Danister a Mass I Iaan          |                               |                                       |            |  |
| • Generality Contact Email       Festemail@example.com       • Mobble No.       9075543210         • Security Question       What is your facetine place?       • Security Adsaver       Not         • Password       • Control Place?       • Control Place?       • Control Place?         • Password       • Control Place?       • Control Place?       • Control Place?         • Password       • Control Place?       • Control Place?       • Control Place?                                                                                                    | • Gerright 2019 & Makarahtra Industrial Development Corporation                                                                                                    |                                  | Register a New Oser               | Testucer                      |                                       |            |  |
| Finally Counter Claudian in Minimum Final in Minimum Final in Minimum Fin<br>Heritary Final Information Final Information Final Information Final Information Final Information Final Information Final Information Final Information Final Information Final Information Final Information Final Informatio Final Infor | Findly Counter Linkin in The Registry Question in The Registry Question in The Registry Quest |                                  | Diser Name     Primacy Contact Er | nail testenail@example.com ?  | * Mohile No                           | 9876543210 |  |
| Password     Password     Copyright 2019 O Makaraakera Industrial Development Corporation                                                                                                    | Copyright 2019 & Maharankers Industrial Development Corporation                                                                                                    |                                  | Security Question                 | What is your favorite place ? | Security Answer                       | Xvz        |  |
| Copyright 2019 6 Malaaraabra Industrial Development Corporation                                                                                                    | Copyright 2019 @ Makarashtra Industrial Development Corporation                                                                                                    |                                  | Passwort                          |                               | Confirm Password                      |            |  |
| Copyright 2019 © Micharashira Industrial Development Corporation                                                                                                    | Copyright 2019 & Makarashtra Industrial Development Corporation                                                                                                    |                                  | 1 Martino 14                      |                               | Commit Passions                       |            |  |
| Copyright 2019 © Micharastiza Industrial Development Corporation                                                                                                    | Copyright 2019 & Makaraahtra Industrial Development Corporation                                                                                                    |                                  |                                   | Procee                        | 4                                     |            |  |
| Copyright 2019 & Maharashira Industrial Development Corporation                                                                                                    | Copyright 2019 G Maßarashtra Industrial Development Corporation                                                                                                    |                                  |                                   | Procee                        | 4                                     |            |  |
| Copyright 2019 & Maharashtra Industrial Development Corporation                                                                                                    | Copyright 2019 © Makaradatra Industrial Development Corporation                                                                                                    |                                  |                                   |                               |                                       |            |  |
| Copyright 2019 © Maharandra Industrial Development Corporation                                                                                                    | Copyright 2019 © Maharashtra Industrial Development Corporation                                                                                                    |                                  |                                   |                               |                                       |            |  |
| Copyright 2019 © Maharashtra Industrial Development Corporation                                                                                                    | Copyright 2019 © Maharashtra Industrial Development Corporation                                                                                                    |                                  |                                   |                               |                                       |            |  |
| Copyright 2019 © Malarashtra Industrial Development Corporation                                                                                                    | Copyright 2019 & Maharashtra Industrial Development Corporation                                                                                                    |                                  |                                   |                               |                                       |            |  |
| Copyright 2019 © Masharashtra Industrial Development Corporation                                                                                                    | Copyright 2019 G Maharashtra Industrial Development Corporation                                                                                                    |                                  |                                   |                               |                                       |            |  |
| Copyright 3019 C Maharashtra Industrial Development Corporation                                                                                                    | Copyright 2019 © Maharashtra Industrial Development Corporation                                                                                                    |                                  |                                   |                               |                                       |            |  |
| Copyright 2019 6 Malaaraahtra Industrial Development Corporation                                                                                                    | Copyright 2019 © Makaraahra Industrial Development Corporation                                                                                                    |                                  |                                   |                               |                                       |            |  |
| Copyright 2019 © Maharashtra Industrial Development Corporation                                                                                                    | Copyright 2019 © Maharashira Industrial Development Corporation                                                                                                    |                                  |                                   |                               |                                       |            |  |
| Copyright 2019 © Makaranhra Industrial Development Corporation                                                                                                    | Copyright 2019 6 Malaarashta Industrial Development Corporation                                                                                                    |                                  |                                   |                               |                                       |            |  |
| Сорунца 2019 С мааагалага помана регузарита Совраная                                                                                                    | Сорунца 2019 С мааагалага пология Совромнов                                                                                                    |                                  |                                   | Conversional 2010 @ Maharanda | to Industrial Davidson est Consection |            |  |
|                                                                                                    |                                                                                                    |                                  |                                   | Copyright 2019 @ Manarashi    | ra moustrial Development Corporation  |            |  |
|                                                                                                    |                                                                                                    |                                  |                                   |                               |                                       |            |  |
|                                                                                                    |                                                                                                    |                                  |                                   |                               |                                       |            |  |
|                                                                                                    |                                                                                                    |                                  |                                   |                               |                                       |            |  |
|                                                                                                    |                                                                                                    |                                  |                                   |                               |                                       |            |  |
|                                                                                                    |                                                                                                    |                                  |                                   |                               |                                       |            |  |
|                                                                                                    |                                                                                                    |                                  |                                   |                               |                                       |            |  |
|                                                                                                    |                                                                                                    |                                  |                                   |                               |                                       |            |  |
|                                                                                                    |                                                                                                    |                                  |                                   |                               |                                       |            |  |
|                                                                                                    |                                                                                                    |                                  |                                   |                               |                                       |            |  |
|                                                                                                    |                                                                                                    |                                  |                                   |                               |                                       |            |  |
|                                                                                                    |                                                                                                    |                                  |                                   |                               |                                       |            |  |
|                                                                                                    |                                                                                                    |                                  |                                   |                               |                                       |            |  |
|                                                                                                    |                                                                                                    |                                  |                                   |                               |                                       |            |  |

Step 3: On the OTP verification page, enter the 4 digit OTP sent to the registered mobile number and click on '**Save**' button

| ← → C △ ④ Not se        | icure   landacq.midcindia.org/UserRegistration/Registration<br>s _& PwC 🗅 HDFC 🧧 PwC Tools 🦲 MIDC 🧧 Imported From IE 📒 PwC | QI           | 4        |           | •      | 4   | *       | Ø        | M      | •       | 9    | 0 | 0 |  | 8 1 | 8 8 | a<br>1 | © | her boo | okmarks |
|-------------------------|----------------------------------------------------------------------------------------------------|--------------|----------|-----------|--------|-----|---------|----------|--------|---------|------|---|---|--|-----|-----|--------|---|---------|---------|
| Magnetic<br>Maharashtra | MIDC - Land Acquisition Request                                                                                            |              |          |           |        |     |         |          |        |         |      |   |   |  |     |     |        |   |         |         |
| Home                    |                                                                                                    |              |          |           |        |     |         |          |        |         |      |   |   |  |     |     |        |   |         |         |
|                         | * Kindly enter the OTP sent to your re<br>Enter OTP<br>Save                                                                | egistered mo | obile nu | mber. The | OTP wi | orp | be vali | d for th | e next | 5 minut | les. |   |   |  |     |     |        |   |         |         |
|                         | Copyright 2019 © Maharashtra Industria                                                                                     | al Developm  | ent Corp | poration  |        |     |         |          |        |         |      |   |   |  |     |     |        |   |         |         |

Step 4: To verify email ID, click on the verification link sent to the registered email.

| ← → C ☆ ③ Not s                                | t secure   landacq.midcindia.org/UserRegistration/Registration 🔍 😒 💼 🔛 🗣 | ۵ 🖌 | 0 🖻 | <b>b</b> 1 | ۵ 🛛 | 0 | 🥲 🛛 | 2 | E 2 | 0 K i           |
|------------------------------------------------|--------------------------------------------------------------------------|-----|-----|------------|-----|---|-----|---|-----|-----------------|
| Apps 📃 Managed bookmark                        | arks 🌲 PwC 🎦 HDFC 📒 PwC Tools 📒 MIDC 📒 Imported From IE 📒 PwC            |     |     |            |     |   |     |   |     | Other bookmarks |
| Magnetic<br>Maharashtra<br>Atrasteet Universit | MIDC - Land Acquisition Request                                          |     |     |            |     |   |     |   |     |                 |
| Home                                           |                                                                          |     |     |            |     |   |     |   |     |                 |
|                                                | Verification email send to your registered email-ic<br>Click here        | 1   |     |            |     |   |     |   |     |                 |
|                                                | Copyright 2019 © Maharashtra Industrial Development Corporation          |     |     |            |     |   |     |   |     |                 |

Step 5: On successful verification, the link will redirect to the login page of the Land Acquisition Request system

| ametic and                                                                                                    |                                                                                                    |                                                                                                    |                                                                                                    |
|----------------------------------------------------------------------------------------------------|----------------------------------------------------------------------------------------------------|----------------------------------------------------------------------------------------------------|----------------------------------------------------------------------------------------------------|
| And A MIDC - Land A                                                                                                    | cquisition Request                                                                                                    |                                                                                                    |                                                                                                    |
|                                                                                                    |                                                                                                    |                                                                                                    |                                                                                                    |
| AL                                                                                                    | and the second second s |                                                                                                    | Login                                                                                                    |
| 3. S. C. M. C. C.                                                                                                    | E.S.                                                                                                    |                                                                                                    | User                                                                                                    |
| Care Martine -                                                                                                    |                                                                                                    | A MILL                                                                                                    | Enter User Name                                                                                                    |
| THE REAL PROPERTY AND ADDRESS OF ADDRESS OF ADDRES | manageren                                                                                                    |                                                                                                    | Enter Password                                                                                                    |
| A CONTRACT OF THE OWNER                                                                                                    |                                                                                                    |                                                                                                    |                                                                                                    |
|                                                                                                    |                                                                                                    |                                                                                                    | Login Register New User                                                                                                |
|                                                                                                    |                                                                                                    |                                                                                                    | Forgot Password?                                                                                                    |
| <b>(संपादन प्रस्ताव:</b> महामंडळाकडे भूधारकाकडून/ शेतक-यंकडुन व्यां<br>रो पोर्टल तयार केले आहे. या पोर्टलमळे महामंळडाकडे जमिन अधिग्र                                                                                                    | च्या जमिनी महामंडळामार्फत अधिप्रहित (संपादित) करण्यात याव्यात अशी<br>हित करणेबाबत त्यांच्या जमीनीच्या माहिती सादद करु शकतील. त्यानसार ॲ                                                                                                    | विनेती केली जाते. व्यामुळे अणाप्रकारची जमीन उपलब्धेतेबाबत एकत्रितपणे मृत्य<br>श्वोगिक भक्षंडाच्या मागणीचा आधार घेऊन म औ वि. महामंडळामार्फत जमीनीचे | ांकन (Land Availability Assessment) होणे आवस्यक असल्याने<br>1 संपादन करण्याची कार्यवाही अधिक पारदर्शकपणे करून औद्योगिक |
| ्रि.                                                                                                    |                                                                                                    |                                                                                                    |                                                                                                    |
| commitment to promote Ease of Doing Business in Mahar<br>stem acts as a single point of contact for receiving reques                                                                                                    | rashtra, Maharashtra Industrial Development Corporation (MID<br>ts / proposals from land seller(s) by submitting their form, and                                                                                                    | IC) provides a facility for land sellers or group of land sellers to sut<br>uploading necessary documents through online mode.                     | bmit their request/ proposal for land acquisition through the                                                          |
|                                                                                                    | Useful Links                                                                                                    |                                                                                                    |                                                                                                    |
| (a)                                                                                                    |                                                                                                    |                                                                                                    |                                                                                                    |
|                                                                                                    |                                                                                                    | ₩<br>S<br>S<br>S<br>S                                                                                                    |                                                                                                    |
| Maharashtra Industrial                                                                                                    | Land Bank                                                                                                    | Land Allotment                                                                                                    | Single Window Clearance                                                                                                |
|                                                                                                    |                                                                                                    |                                                                                                    |                                                                                                    |

#### Existing User

Step 1: On the Land Acquisition system (<u>https://landacq.midcindia.org</u>), enter registered User name and Password, then click on 'Login' button.

| ← → C û ▲ Not secure   landacq.midcindia.org                                                                                                    | ools 🧧 MIDC 🥫 Imported From IE 🧧 PwC                                                                                                    | Q 🕁                                               | n 🖬 🕈 d                                       | <b>~</b> Ø                     | M 1                           | 00                     | 0                                                                        |                          | 2 0                                                                                  |                              | Other                        | (K)<br>r bookmar |
|----------------------------------------------------------------------------------------------------|----------------------------------------------------------------------------------------------------|---------------------------------------------------|-----------------------------------------------|--------------------------------|-------------------------------|------------------------|--------------------------------------------------------------------------|--------------------------|--------------------------------------------------------------------------------------|------------------------------|------------------------------|------------------|
| Magnetic MIDC - Land Acqu                                                                                                    | uisition Request                                                                                                    |                                                   |                                               |                                |                               |                        |                                                                          |                          |                                                                                      |                              |                              |                  |
| lome                                                                                                    |                                                                                                    |                                                   |                                               |                                |                               |                        |                                                                          |                          |                                                                                      |                              |                              |                  |
| अधिक स्थापक स्थाप्त स्थापक अध्य स्थापक स्थापक स्थ<br>स्थापक स्थापक स्थापक स्थापक स्थापक स्थापक स्थापक स्थापक स्थापक स्थापक स्थापक स्थापक स्थापक स्थापक स्थापक स्थापक स्थापक स्थापक स्थापक स्थापक स्थापक स्थापक स्थापक स्थापक स्थापक स्थापक स्थापक स्थापक स्थापक स्थापक स्थापक स्थापक स्थापक स्था | The theory of the second second secon | सी केली जाते. यामुळे अ<br>मिक भूवंडाच्यां मागणीवा | पाद्रकारची वसीन उपल<br>अधार चेउल म. औ दि      | भेतेबाबत एकवि<br>महामंडळामार्प | तपणे मुल्पवि<br>न्त जमीनीचे र | Enter<br>Test<br>Enter | User<br>User Name<br>Password<br><br>Login<br>Availability<br>qual antiq | Reg<br>Forge<br>Assessme | ogin<br>ister New User<br>t Password<br>t Password<br>t Rasylor আ<br>মহেম্রিযেন্টা আ | र<br>१<br>वश्यक अ<br>बरुन औह | सल्याने, मह<br>गेगिक क्षेत्र | गमळाने<br>विकसित |
| With a commitment to promote base of Doing Business in Maharashtr<br>The system acts as a single point of contact for receiving requests / pr                                                                                                    | a, Manarashtra industrial Development Corporation (MIDC)<br>oposals from land seller(s) by submitting their form, and up                                                                                                    | ) provides a facility to<br>loading necessary do  | r land sellers or grou<br>ocuments through or | up of land sel<br>nline mode.  | ers to subn                   | nit their re           | quest/ pro                                                               | posal for la             | nd acquis                                                                            | ition thro                   | ugh this s                   | system.          |
|                                                                                                    | Useful Links                                                                                                    |                                                   |                                               |                                |                               |                        |                                                                          |                          | -                                                                                    |                              |                              |                  |
|                                                                                                    |                                                                                                    |                                                   | 8                                             |                                |                               |                        |                                                                          | 1 alex                   | -                                                                                    |                              |                              |                  |

# Step 2: After login, on the home page, click on the 'Land Acquisition Form' to fill your acquisition request

| tand Acquisition Form Sign Out   Sign Out     Show 10 • entries     Search:     Search:     Sear                                                                                                    | Dashboard            |                             |                |                     |            |             |                     | Welcome Abhi      |
|----------------------------------------------------------------------------------------------------|----------------------|-----------------------------|----------------|---------------------|------------|-------------|---------------------|-------------------|
| Sign Out                                                                                                    | and Acquisition Form | ist of Applications         |                |                     |            |             |                     |                   |
| Sr       41       Application ID       I       Owners Name       I       Taluka       I       Village       I       Created On       I       View Form       I         1       LAP28       Abhi       Mumbai City       Andheri       Andheri       05-03-2019 12:40:58       View Form       I       I       View Form       I       I       LAP28       Abhi       Mumbai City       sd       asd       05-03-2019 12:40:58       View Form       I       I       New Form       I       I       New Form       I       I       New Form       I       I       I       New Form       I       New Form       I       I       New Form       I       I       New Form       I       New Form       I       New Form       I       New Form       I       New Form       I       New Form       I       New Form       I       New Form       I       New Form       I       New Form       I       New Form       New Form       I       New Form       I       New Form       I       New Form       New Form       I       New Form       I       New Form       I       New Form       I       New Form       I       New Form       I       New Form       I       New Fo | iign Out             | Show 10 * entries           |                |                     |            |             |                     | Search:           |
| 1       LAP28       Abhi       Mumbai City       Andheri       Andheri       05-03-2019 12-04058       Vew Form         2       LAP29       Abhi       Mumbai City       sd       asd       05-03-2019 14-0420       Vew Form         5       bowing 1 to 2 of 2 entries           Previous       1       Next                                                                                                    |                      | Sr 🕼 Application ID         | J↑ Owners Name | <b>⊥</b> ↑ District | .⊥† Taluka | .⊥† Village | ⊥† Created On       | .↓† View Form .↓† |
| 2 LAP29 Abi MumbaiCity sd asd 05-03-2019 14.44.20 Veev form<br>Showing 1 to 2 of 2 entries Previous 1 Next                                                                                                    |                      | 1 LAP28                     | Abhi           | Mumbai City         | Andheri    | Andheri     | 05-03-2019 12:40:58 | View Form         |
| Showing 1 to 2 of 2 entries            Previous         1             Previous         1                                                                                                    |                      | 2 LAP29                     | Abhi           | Mumbai City         | sd         | asd         | 05-03-2019 14:44:20 | View Form         |
|                                                                                                    |                      | Showing 1 to 2 of 2 entries |                |                     |            |             |                     | Previous 1 Next   |
|                                                                                                    |                      |                             |                |                     |            |             |                     |                   |

Step 3: On the Land Acquisition form page, fill the necessary details and upload the required documents and click on Submit.

| ■ =                                    |                                |                                                          | w     | elcome Abł |
|----------------------------------------|--------------------------------|----------------------------------------------------------|-------|------------|
| Designated Contact Person              |                                |                                                          |       |            |
| Name *                                 |                                | Email-ID *                                               |       |            |
| Mobile No *                            |                                |                                                          |       |            |
| Upload Names of land owners details    |                                |                                                          |       |            |
| Name of land owner/owners *            | Choose File No file chosen     |                                                          |       |            |
| Warning! Please upload documents       | in .pdf format upto 3 mb only. |                                                          |       |            |
| Location                               |                                |                                                          |       |            |
| Proposed land is adjacent to MIDC exis | Select v                       |                                                          |       |            |
| District *                             | :Select                        | Ψ                                                        |       |            |
| Taluka *                               | :                              | Village *                                                |       |            |
| Location Map(Upload)/Village Map *     | Choose File No file chosen     | GPS Location/Google Map *                                |       |            |
| Land Details                           |                                |                                                          |       |            |
| Total Land <b>(hectare). *</b>         |                                |                                                          |       |            |
| Road Connectivity Details *            |                                |                                                          | A     | F          |
| Rail Connectivity Details *            |                                |                                                          |       | £          |
| Nearest Port *                         |                                |                                                          |       |            |
| Nearest Airport *                      |                                | Nearest Industrial Area *                                |       |            |
| Nearest Water bodies / River *         |                                | Whetherall land owners have consent for<br>Acquisition * | Yes * |            |
| Upload Title Search Report file        | Choose File No file chosen     |                                                          |       |            |
|                                        |                                |                                                          |       |            |